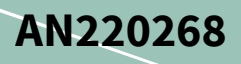

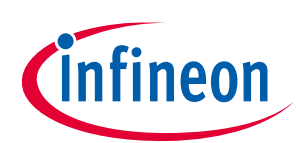

# How to Control Motor in Traveo II Family

## About this document

#### Scope and purpose

AN220268 describes how to control a three-phase brushless DC (BLDC) motor with Hall IC by 120-degree commutation control technique using Cypress Traveo<sup>™</sup> II family. The application note also shows examples of system configuration and peripheral settings.

## **Associated Part Family**

Traveo II Family CYT2B5/B7 Series

## **Table of contents**

| Abou  | t this document                                           | 1  |
|-------|-----------------------------------------------------------|----|
| Table | e of contents                                             | 1  |
| 1     | Introduction                                              | 2  |
| 2     | 120-degree Commutation Control for Three Phase BLDC Motor | 3  |
| 3     | 120-degree Commutation Control in Traveo II Family        | 5  |
| 3.1   | Configuration                                             | 5  |
| 3.2   | Motor Control Operation                                   | 7  |
| 3.3   | Flow of Initial Setting and Motor Control                 | 8  |
| 4     | Setting and Operation Example                             | 10 |
| 4.1   | I/O System                                                | 10 |
| 4.1.1 | Motor Control Signals                                     | 10 |
| 4.1.2 | Hall IC Signals                                           | 13 |
| 4.2   | ТСРѠМ                                                     | 15 |
| 4.2.1 | Initial Setting                                           | 15 |
| 4.2.2 | Operation of PWM Output (UH/VH/WH)                        | 17 |
| 5     | Glossary                                                  | 19 |
| 6     | Related Documents                                         | 20 |
| Revis | sion history                                              | 21 |

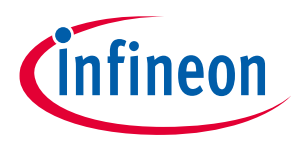

## Introduction

## **1** Introduction

Traveo II family can control a BLDC motor by 120-degree commutation technique using a Hall IC. This document shows an example of system configuration, peripheral setting, and motor control method. A BLDC motor consists of a rotor, which is a permanent magnet and three stators, which are coils. The three stators are defined as U- phase, V-phase, and W-phase, respectively.

Target products are Traveo II family CYT2B5000 Series and CYT2B7000 Series MCUs.

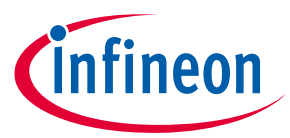

120-degree Commutation Control for Three Phase BLDC Motor

## 2 120-degree Commutation Control for Three Phase BLDC Motor

**Figure 1** shows the block diagram with 120-degree commutation control and **Figure 2** shows the timing chart for clockwise (CW) rotation with 120-degree commutation control. Generally, in 120-degree commutation control using a Hall IC, a motor rotates by controlling the direction and strength of the current flowing in the motor based on the rotational position of the motor from the Hall IC.

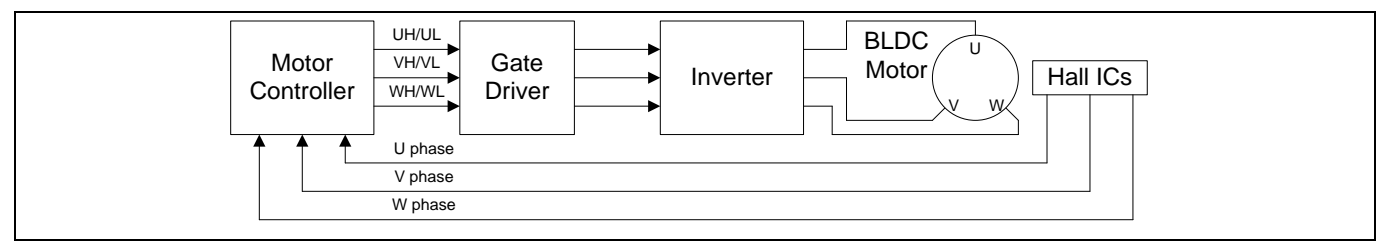

Figure 1 Block Diagram with 120-degree Commutation Control

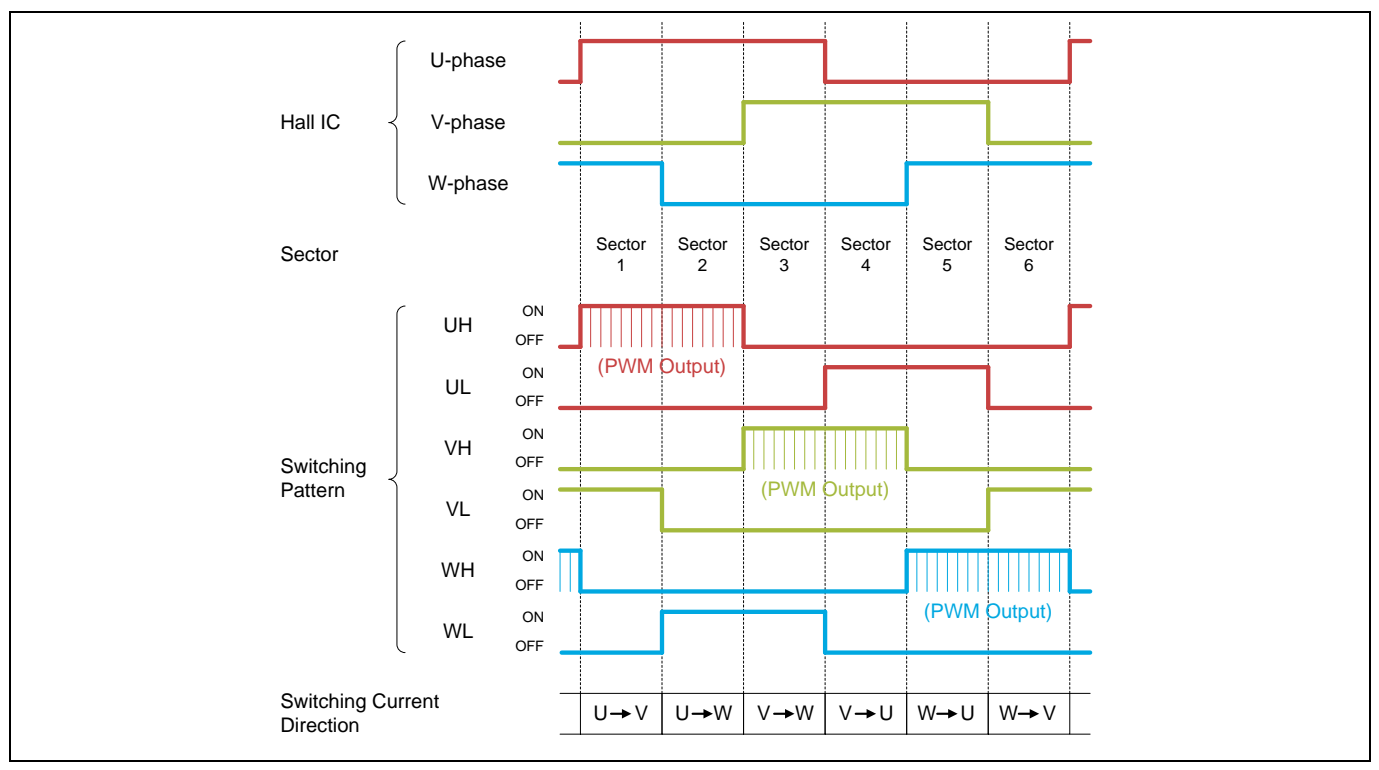

Figure 2 Timing Chart with 120-degree Commutation Control (for CW)

In **Figure 2**, the output of Hall IC shows the motor rotational position. Three Hall IC (U-phase, V-phase, and W-phase) are implemented on the motor at every 120-degree. Therefore, the six patterns that are output at every 60-degree depend on the rotation position. The sectors (1 to 6) are determined according to the output pattern from the Hall IC, and the direction of the current is determined according to the sector.

The switching pattern shows the control signal outputs from the Traveo II family to the motor. The control signal consists of six signals of UH/UL/VH/VL/WH/WL. The direction and strength of the current applied to the motor is controlled by combining these signals.

In general, these signals control the current to the motor via the inverter circuit. Current direction flows from Hi-side to Low-side. In sector 1 in **Figure 2**, UH and VL are ON. Therefore, the current flows from U-phase to V-phase (switching the current direction in **Figure 2** shows the current flow in each sector.)

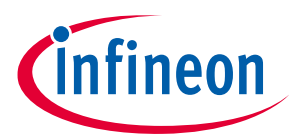

### 120-degree Commutation Control for Three Phase BLDC Motor

The three high-side signals (UH/VH/WH) output a PWM signal, and control the strength of the current according to the duty of the PWM signal. The three low-side signals (UL/VL/WL) output a HIGH or LOW according to the current sector.

First, if the output from the Hall IC is [U-phase, V-phase, W-phase] = [1, 0, 1], that is, sector 1, the motor controller outputs [UH, UL, VH, VL, WH, WL] = [PWM, 0, 0, 1, 0, 0]. The current of the motor flows from U-phase to V-phase at this time; as a result, the motor rotates.

Next, the output of the Hall IC changes to [U - phase, V - phase, W - phase] = [1, 0, 0] (sector 2) by the rotation of this motor. When the motor controller detects this condition, it outputs [UH, UL, VH, VL, WH, WL] = [PWM, 0, 0, 0, 0, 1]. The current of the motor flows from U-phase to W-phase; the motor rotates. The motor rotates by sequentially executing this operation from sector 1 to sector 6.

Finally, when control of sector 6 is completed, the control repeats from section 1.

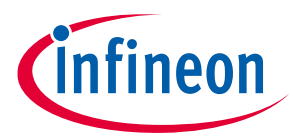

## 3 120-degree Commutation Control in Traveo II Family

## 3.1 Configuration

**Figure 3** shows an example for configuring 120-degree commutation control using Hall ICs with Traveo II family. This application note explains the use case shown in **Figure 2**.

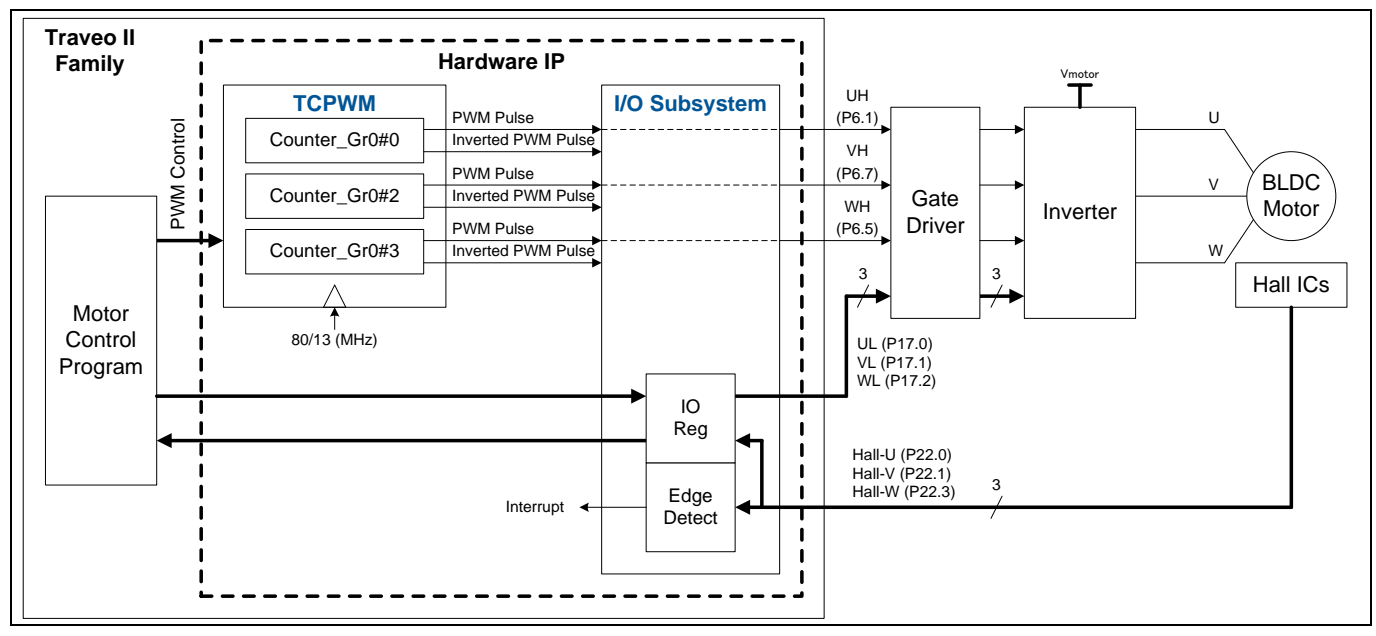

#### Figure 3 Example for Configuring 120-degree Commutation Control Using Hall ICs with Traveo II Family

The BLDC motor control system generally consists of the BLDC motor, an inverter, the gate driver, and the MCU. The control signal output from the MCU is connected to the gate driver; the gate driver drives the inverter to supply current to the motor. Hall IC outputs are directly connected to the MCU. The motor power supply (Vmotor) is connected to the inverter, and the MCU control signal is converted to the motor supply voltage.

The PWM output of the high-side signals (UH/VH/WH) is generated by three TCPWM channels. TCPWM has a PWM functionality and can output PWM pulses for each channel. Low-side signals (UL/VL/WL) use the I/O System. The interrupt function is used to detect signal change from Hall ICs. For details, refer to the TCPWM and I/O System sections in the **Architecture Technical Reference Manual (TRM)**.

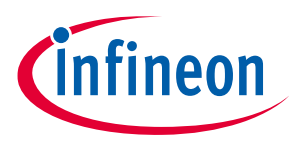

The following summarizes the peripheral functions to be used in this use case:

- 1. Use Traveo II family
  - CYT2B5/B7 series
- 2. TCPWM
  - Operation mode: PWM mode
  - Counter clock: 80/13 MHz
  - PWM period: 39 μs
  - Using TCPWM channel: TCPWM Group = 0, Channel 0 (for UH)

Channel 3 (for VH) Channel 2 (for WH)

- 3. I/O System
  - High-side output pins: UH (P6.1), VH (P6.7) and WH (P6.5)
  - Low-side output pins: UL (P17.0), VL (P17.1) and WL (P17.2)
  - Hall ICs input pins: Hall-U (P22.0), Hall-V (P22.1) and Hall-W (P22.3) with edge detection
- *Note:* For details, see the CPU interrupt handing sections in the **Architecture TRM**.

Note: The contents of this application note are the result of verification in an evaluation environment. In the user environment, it may be necessary to change the setting.

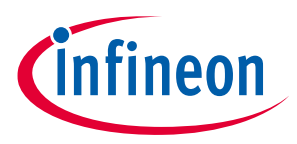

## 3.2 Motor Control Operation

**Figure 4** shows an example of 120-degree commutation control using Hall ICs in this use case. In this case, change of the rotational position by the Hall IC is detected using interrupts.

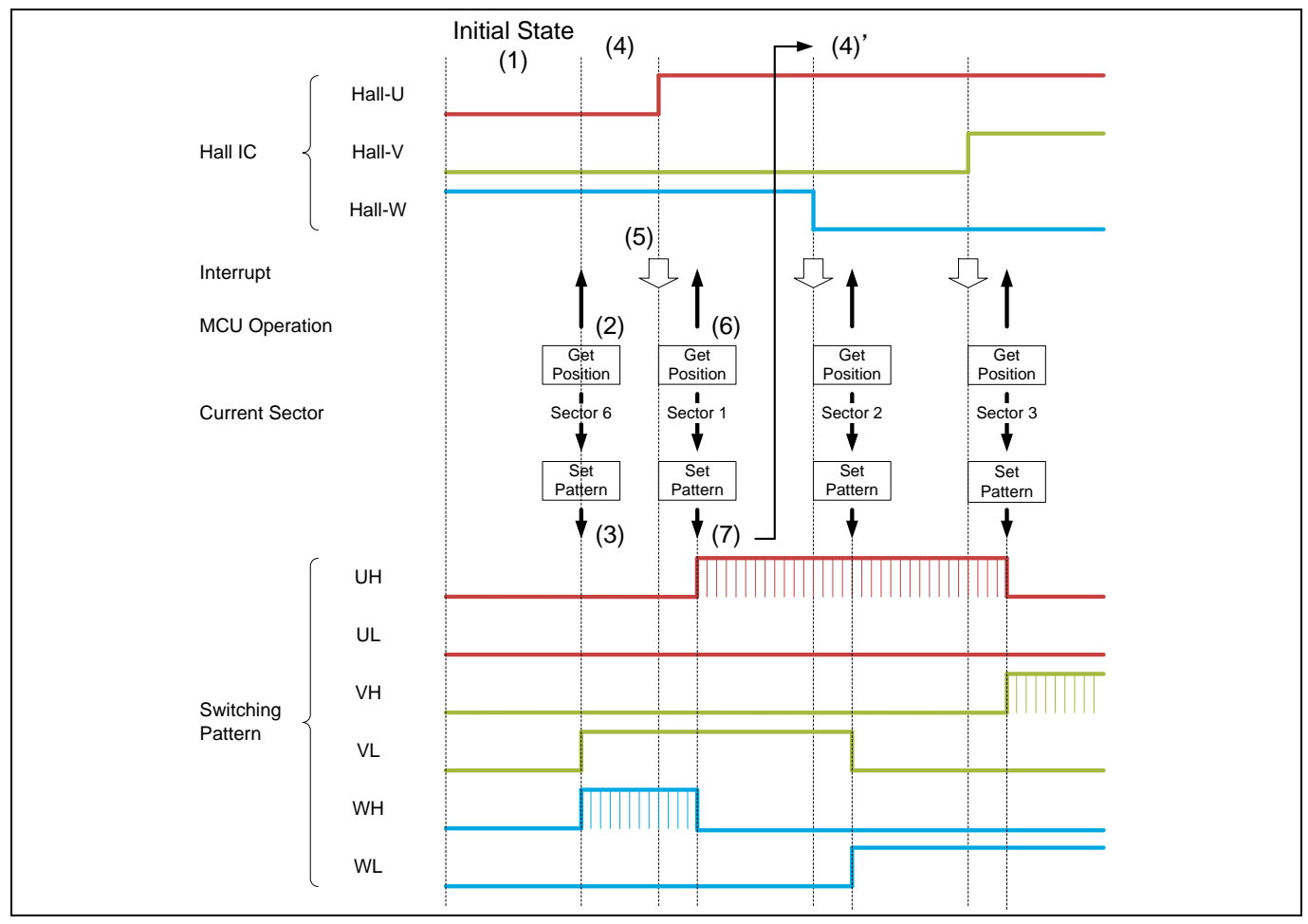

Figure 4 Operation Example of 120-degree Commutation Control

(1) In the initial state, motor is stopped.

(2) In this case, when the MCU starts motor control, the MCU reads the current rotational position of the motor without interrupt occurrence (in this example, the initial state is sector 6).

(3) The current rotational position is sector 6, so the MCU uses the lookup table (LUT<sup>1</sup>) to set the control signals (UH, UL, VH, VL, WH, WL) corresponding to sector 6 to TCPWM and I/O System.

(4) When the control signals are driven out, current is supplied to the motor. As a result, the motor starts rotating and transitions to the next sector.

(5) When the motor transitions to the next sector, the rotation position signal from the Hall IC changes to the next sector state. An interrupt is generated by this state change.

<sup>&</sup>lt;sup>1</sup> In 120-degree commutation control, the switching pattern corresponding to the sector number is uniquely determined. Therefore, it helps to improve the performance of the motor control processing by preparing the LUT of the switching pattern corresponding to the sector in advance.

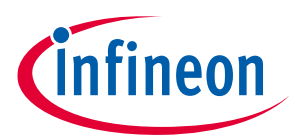

(6) The MCU detects that the change in the sector state of the motor by an external interrupt and reads the current sector.

(7) The MCU uses the LUT to set the control signal corresponding to the current sector to the TCPWM and I/O System

(8) Steps (4) to (7) are repeated.

## 3.3 Flow of Initial Setting and Motor Control

**Figure 5** shows an example of initial setting and control flow for 120-degree commutation control using Hall ICs in this use case.

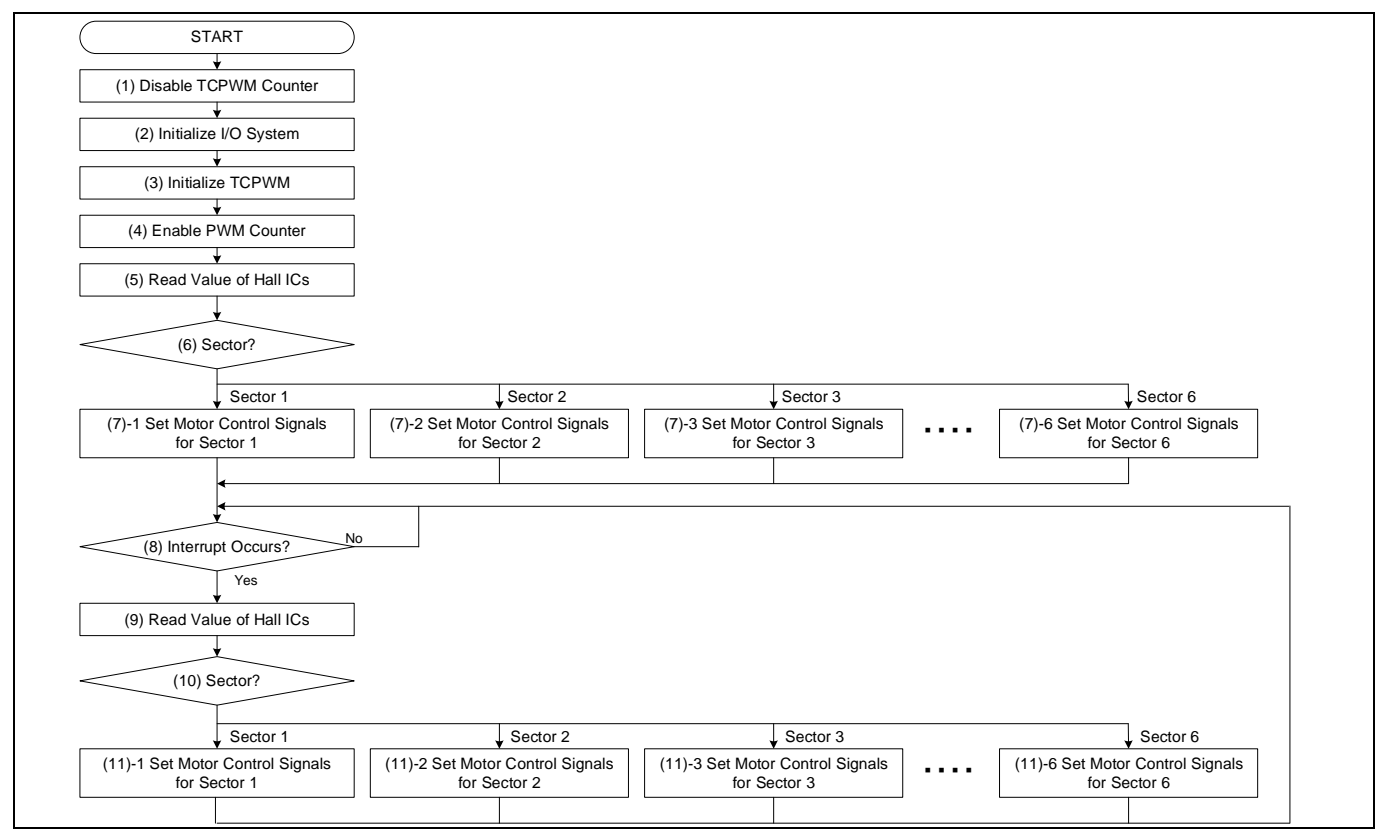

Figure 5 Example of Initial Setting and Control and Setting Flow

- (1) Disable the counter of TCPWM to prevent unintentional output of the PWM pulse. Write TCPWM0\_GRP0\_CNT0\_CTRL.ENABLE = "0" (Disable counter\_GR0#0)
  - Write TCPWM0\_GRP0\_CNT2\_CTRL.ENABLE = "0" (Disable counter\_GR0#2)
  - Write TCPWM0\_GRP0\_CNT3\_CTRL.ENABLE = "0" (Disable counter\_GR0#3)

(2) Set the interface condition of the pins in the I/O System. See sections **4.1.1 Motor Control Signals** and **4.1.2** Hall IC Signals.

(3) Set the operation mode and trigger condition in the TCPWM. See section **4.2.1 Initial Setting**.

(4) Enable the counter of TCPWM Write TCPWM0\_GRP0\_CNT0\_CTRL.ENABLE = "1" (Enable counter\_GR0#0) Write TCPWM0\_GRP0\_CNT3\_CTRL.ENABLE = "1" (Enable counter\_GR0#3) Write TCPWM0\_GRP0\_CNT2\_CTRL.ENABLE = "1" (Enable counter\_GR0#2)

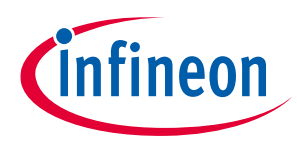

(5) Read the Hall IC values. see **Table 8**.

Read GPIO\_PRT22.IN0 register bit for U-phase hall IC value Read GPIO\_PRT22.IN1 register bit for V-phase hall IC value Read GPIO\_PRT22.IN3 register bit for W-phase hall IC value

(6) Determine the sector from Hall IC values. See **Table 1** to determine the sector number from Hall IC values in this use case.

When [U-phase, V-phase, W-phase] is [0, 0, 1], sector number is 6.

(7) Set control signals depending on the sector number. See **Table 1** for the mapping between the sector number and output signals in this use case. An example of sector 1 is shown below:

Write TCPWM0\_GRP0\_CNT0\_TR\_CMD.Reload = "1" (UH) Write TCPWM0\_GRP0\_CNT3\_TR\_CMD.Stop/kill = "1" (VH) Write TCPWM0\_GRP0\_CNT2\_TR\_CMD.Stop/kill = "1" (WH) Write GPI0\_PRT17\_OUT[0] = "0" (UL) Write GPI0\_PRT17\_OUT[1] = "1" (VL) Write GPI0\_PRT17\_OUT[2] = "0" (WL)

See section **Note:** for more details on setting the TCPWM output.

(8) Wait for interrupt by rotational position change.

(9) When the interrupt occurs, read the Hall IC values. See step (5).

(10) Determine the sector from Hall IC values. See step (6).

(11) Set control signals depending on the sector number. See Step (7).Wait for the interrupt caused by the change in the rotational position. Repeat steps (8) to (11).

**Table 1** lists Hall IC values, sector number, and output signals in this use case. These are uniquely determined when Hall IC values are determined, and used as a LUT in motor control. Note that Hall IC values and output signals differ depending on the motor used.

| Sector |   | Hall IC Valu | ie | Output Signals   |    |                  |    |                  |    |
|--------|---|--------------|----|------------------|----|------------------|----|------------------|----|
|        | U | v            | w  | UH               | UL | VH               | VL | WH               | WL |
| 1      | 1 | 0            | 1  | PWM <sup>2</sup> | 0  | 0                | 1  | 0                | 0  |
| 2      | 1 | 0            | 0  | PWM <sup>2</sup> | 0  | 0                | 0  | 0                | 1  |
| 3      | 1 | 1            | 0  | 0                | 0  | PWM <sup>2</sup> | 0  | 0                | 1  |
| 4      | 0 | 1            | 0  | 0                | 1  | PWM <sup>2</sup> | 0  | 0                | 0  |
| 5      | 0 | 1            | 1  | 0                | 1  | 0                | 0  | PWM <sup>2</sup> | 0  |
| 6      | 0 | 0            | 1  | 0                | 0  | 0                | 1  | PWM <sup>2</sup> | 0  |

 Table 1
 Commutation Table of Switching Pattern

<sup>&</sup>lt;sup>2</sup> PWM means output of PWM pulses.

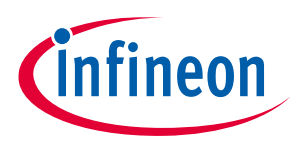

## 4 Setting and Operation Example

## 4.1 I/O System

## 4.1.1 Motor Control Signals

(1) Initial Setting of UH/VH/WH

UH, VH, and WH are connected to the TCPWM counter\_GR0#0 output, counter\_GR0#2 output, and counter\_GR0#3 output, respectively. In this section, an example for assigning PWM\_0, PWM\_2, and PWM\_3 to the highlighted parts of **Figure 6** is shown. For the TCPWM output setting, refer to the **TCPWM** section in this document.

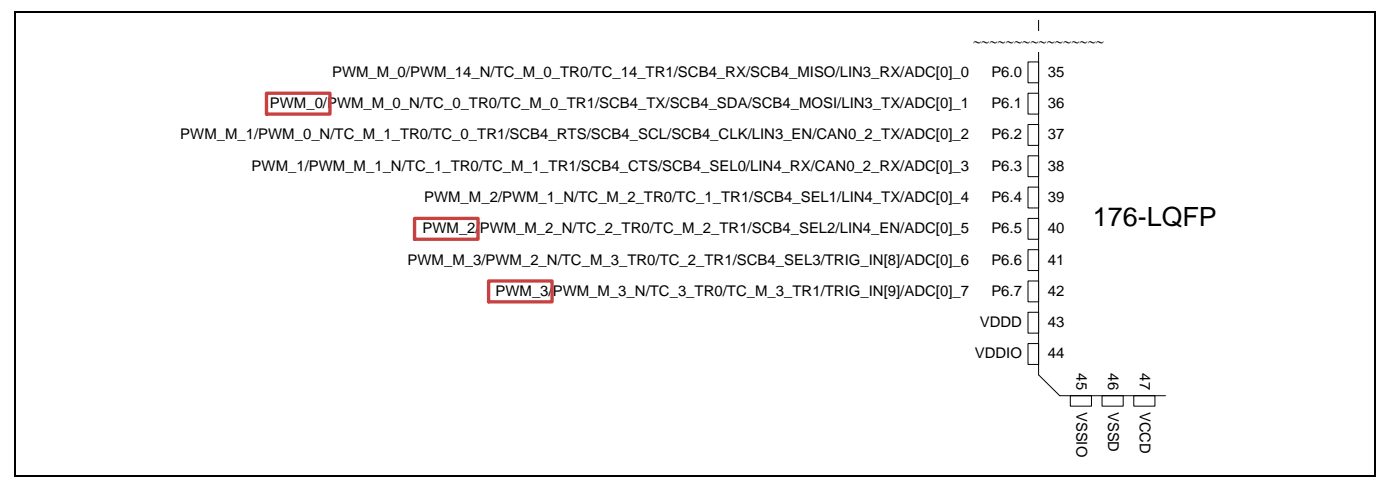

#### Figure 6 Pin Assignments of Motor Control Signals

Table 2 and Table 3 show setting examples for assigning PWM\_0, PWM\_2, and PWM\_3 as shown in Figure 6.

|           | I      | Register | Description  | Initial Setting    |                 |
|-----------|--------|----------|--------------|--------------------|-----------------|
| Ν         | lame   |          | Bits         |                    |                 |
| GPIO_PRT6 | CFG    | [6:4]    | DRIVE_MODE1  | 0x0: HIGHZ         | 0x6 (UH, PWM_0) |
|           |        | [22:20]  | DRIVE_MODE5  | 0x1: RESERVED      | 0x6 (WH, PWM_2) |
|           |        | [30:28]  | DRIVE_MODE7  | 0x2: PULLUP        | 0x6 (VH, PWM_3) |
|           |        |          |              | 0x3: PULLDOWN      |                 |
|           |        |          |              | 0x4: OD_DRIVESLOW  |                 |
|           |        |          |              | 0x5: OD_DRIVESHIGH |                 |
|           |        |          |              | 0x6: STRONG        |                 |
|           |        |          |              | 0x7: PULLUP_DOWN   |                 |
|           | CFG_IN | [1]      | VTRIP_SEL1_0 | 0: CMOS            | 0 (UH, PWM0)    |
|           |        | [5]      | VTRIP_SEL5_0 | 1: TTL             | 0 (WH, PWM2)    |
|           |        | [7]      | VTRIP_SEL7_0 |                    | 0 (VH, PWM3)    |

#### Table 2 GPIO Setting of Motor Control Signals

Note: For details, refer to the I/O System section in the Architecture TRM.

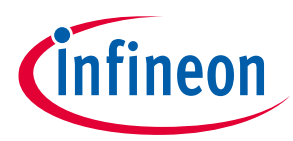

| Table 3 | HSIOM S    | etting of Mot | or Contro | ol Signals |                                                                                                    |                 |
|---------|------------|---------------|-----------|------------|----------------------------------------------------------------------------------------------------|-----------------|
| Output  |            | Registe       | r         |            | Description                                                                                                    | Initial Setting |
| Pin     | Na         | me            | Bits      |            |                                                                                                    |                 |
| P6.1    | HSIOM_PRT6 | PORT_SEL0     | [12:8]    | IO1_SEL    | 0x0: GPIO: GPIO controls "out"                                                                                                    | 0x8 (UH, PWM_0) |
| P6.5    |            | PORT_SEL1     | [12:8]    | IO5_SEL    | ]:                                                                                                    | 0x8 (WH, PWM_2) |
| P6.7    |            |               | [28:24]   | IO7_SEL    | 0x8: ACT_0: Active<br>functionality 0<br>0x9: ACT_1: Active<br>functionality 1<br>0xa: ACT_2: Active<br>functionality 2<br>0xb: ACT_3: Active<br>functionality 3<br>:<br>0x1f: DS_7: DeepSleep<br>functionality 7 | 0x8 (VH, PWM_3) |

Note:

For details, refer to the Alternate Function Pin Assignments sections in the Datasheet and **Registers TRM**.

(2) Initial Setting of UL/VL/WL

UL, VL, and WL signals are output from terminals P17.0, P17.1, and P17.2. Here, an example for assigning UL, VL, and WL to the highlighted values in **Figure 7** is shown.

|          | 131 P17.7 PWM_50/PWM_51_N/TC_50_TR0/TC_51_TR1/PWM_H_3_N/CAN1_2_RX/TRACE_DATA_3/ADC[2]_23                     |
|----------|----------------------------------------------------------------------------------------------------|
|          | 130 P17.6 PWM_51/PWM_52_N/TC_51_TR0/TC_52_TR1/PWM_H_3/SCB1_SEL3/CAN1_2_TX/TRACE_DATA_2/ADC[2]_22             |
|          | 129 P17.5 PWM_52/PWM_53_N/TC_52_TR0/TC_53_TR1/PWM_H_2_N/SCB1_SEL2/TRACE_DATA_1/ADC[2]_21                     |
|          | 128 P17.4 PWM_53/PWM_54_N/TC_53_TR0/TC_54_TR1/PWM_H_2/SCB1_SEL1/TRACE_DATA_0/ADC[2]_20                       |
| 176-LQFP | 127 P17.3 PWM_54/PWM_55_N/TC_54_TR0/TC_55_TR1/PWM_H_1_N/SCB1_CTS/SCB1_SEL0/TRACE_CLOCK/ADC[2]_19             |
|          | 126 P17.2 PWM_55/PWM_M_7_NTC_55_TR0/TC_M_7_TR1/PWM_H_1/SCB1_RTS/SCB1_SCL/SCB1_CLK/ADC[2]_18                  |
|          | 125 P17.1 PWM_M_7/PWM_M_6_N/TC_M_7_TR0/TC_M_6_TR1/PWM_H_0_N/SCB1_TX/SCB1_SDA/SCB1_MOSI/FAULT_OUT_1/ADC[2]_17 |
|          | 124 P17.0 PWM_M_6/PWM_M_5_N/TC_M_6_TR0/TC_M_5_TR1/PWM_H_0/SCB1_RX/SCB1_MISO/FAULT_OUT_0/ADC[2]_16            |
|          | 123 P16.7 PWM_M_5/PWM_M_4_N/TC_M_5_TR0/TC_M_4_TR1                                                            |
| ~~~      |                                                                                                    |

Figure 7 Pin

Pin Assignments of Motor Control Signals

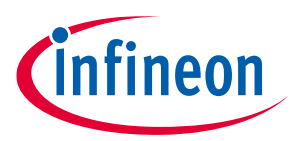

Table 4 and Table 5 show setting examples for assigning UL, VL, and WL.

## Table 4 GPIO Setting of Motor Control Signals

|            | Reg    | gister | Description  | Initial Setting                                                                                            |                                                                                                    |
|------------|--------|--------|--------------|----------------------------------------------------------------------------------------------------|----------------------------------------------------------------------------------------------------|
| Na         | ame    |        | Bits         |                                                                                                    |                                                                                                    |
| GPIO_PRT17 | OUT    | [7:0]  | OUT7:0       | '0': Output state set to '0'<br>'1': Output state set to '1'                                               | 0<br>(For details of<br>operation, refer to<br>section <b>3.3 Flow of</b><br>Initial Setting and<br>Motor Control in<br>this document.) |
|            | CFG    | [3]    | IN_EN0       | '0': Input buffer disabled                                                                                 | 0 (UL)                                                                                                    |
|            |        | [7]    | IN_EN1       | '1': Input buffer enabled                                                                                  | 0 (VL)                                                                                                    |
|            |        | [11]   | IN_EN2       |                                                                                                    | 0 (WL)                                                                                                    |
|            |        | [2:0]  | DRIVE_MODE0  | 0x0: HIGHZ                                                                                                 | 0 (UL)                                                                                                    |
|            |        | [6:4]  | DRIVE_MODE1  | 0x1: RESERVED                                                                                              | 0 (VL)                                                                                                    |
|            |        | [10:8] | DRIVE_MODE2  | 0x2: PULLUP<br>0x3: PULLDOWN<br>0x4: OD_DRIVESLOW<br>0x5: OD_DRIVESHIGH<br>0x6: STRONG<br>0x7: PULLUP_DOWN | 0 (WL)                                                                                                    |
|            | CFG_IN | [0]    | VTRIP_SEL0_0 | 0: CMOS                                                                                                    | 0 (UL)                                                                                                    |
|            |        | [1]    | VTRIP_SEL1_0 | 1: TTL                                                                                                    | 0 (VL)                                                                                                    |
|            |        | [2]    | VTRIP_SEL2_0 |                                                                                                    | 0 (WL)                                                                                                    |

*Note:* For details, refer to the I/O System section in the **Architecture TRM**.

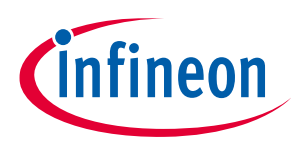

| Table 5 | HSIOM Se    | tting of Mo   | tor Cont | rol Signals |                                |                 |  |
|---------|-------------|---------------|----------|-------------|--------------------------------|-----------------|--|
| Output  |             | Regist        | er       |             | Description                    | Initial Setting |  |
| Pin     | Nam         | ie            |          | Bits        |                                |                 |  |
| P17.0   | HSIOM_PRT17 | PORT_<br>SEL0 | [4:0]    | IO0_SEL     | 0x0: GPIO: GPIO controls "out" | 0x0 (UL)        |  |
| P17.1   |             |               |          |             | 0x8: ACT_0: Active             |                 |  |
| P17.2   |             |               |          |             | functionality 0                |                 |  |
|         |             |               |          |             | 0x9: ACT_1: Active             |                 |  |
|         |             |               |          |             | functionality 1                |                 |  |
|         |             |               |          |             | 0xa: ACT_2: Active             |                 |  |
|         |             |               |          |             | functionality 2                |                 |  |
|         |             |               |          |             | 0xb: ACT_3: Active             |                 |  |
|         |             |               |          |             | functionality 3                |                 |  |
|         |             |               |          |             | :                              |                 |  |
|         |             |               |          |             | 0x1f: DS_7: DeepSleep          |                 |  |
|         |             |               |          |             | functionality 7                |                 |  |

Note:

For details, refer to the Alternate Function Pin Assignments sections in the **Datasheet** and **Registers TRM**.

## 4.1.2 Hall IC Signals

Hall IC signals are input to terminals Hall-U (P22.0), Hall-V (P22.1), and Hall-W (P22.3). Here, an example for assigning the signals of Hall IC to P22.0, P22.1, and P22.3 is shown in **Figure 8**.

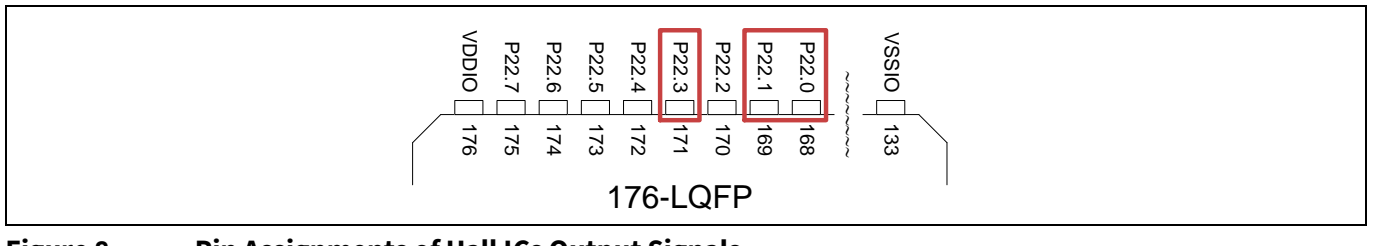

Figure 8 Pin Assignments of Hall ICs Output Signals

 Table 6 and Table 7 show setting examples for assigning Hall-U, Hall-V, and Hall-W.

| Table 6 | GPIO Setting of Hall ICs Output Signals |
|---------|-----------------------------------------|
|---------|-----------------------------------------|

|            | Reg      | gister |           | Description                  | Initial Setting |  |
|------------|----------|--------|-----------|------------------------------|-----------------|--|
| N          | ame      | Bits   |           |                              |                 |  |
| GPIO_PRT22 | INTR_CFG | [1:0]  | EDGE0_SEL | 0x0: DISABLE                 | 0x3 (Hall-U)    |  |
|            |          | [3:2]  | EDGE1_SEL | 0x1: RISING                  | 0x3 (Hall-V)    |  |
|            |          | [7:6]  | EDGE3_SEL | 0x2: FALLING<br>0x3: BOTH    | 0x3 (Hall-W)    |  |
|            | CFG      | [3]    | IN_EN0    | '0': Input buffer            | 1 (Hall-U)      |  |
|            |          | [7]    | IN_EN1    | disabled                     | 1 (Hall-V)      |  |
|            |          | [15]   | IN_EN3    | '1': Input buffer<br>enabled | 1 (Hall-W)      |  |

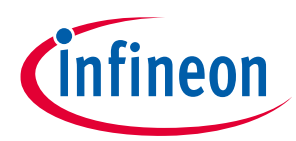

|    | Reg    | ister   | Description  | Initial Setting    |              |
|----|--------|---------|--------------|--------------------|--------------|
| Na | me     |         | Bits         |                    |              |
|    |        | [2:0]   | DRIVE_MODE0  | 0x0: HIGHZ         | 0x0 (Hall-U) |
|    |        | [6:4]   | DRIVE_MODE1  | 0x1: RESERVED      | 0x0 (Hall-V) |
|    |        | [14:12] | DRIVE_MODE3  | 0x2: PULLUP        | 0x0 (Hall-W) |
|    |        |         |              | 0x3: PULLDOWN      |              |
|    |        |         |              | 0x4: OD_DRIVESLOW  |              |
|    |        |         |              | 0x5: OD_DRIVESHIGH |              |
|    |        |         |              | 0x6: STRONG        |              |
|    |        |         |              | 0x7: PULLUP_DOWN   |              |
|    | CFG_IN | [0]     | VTRIP_SEL0_0 | 0: CMOS            | 0 (Hall-U)   |
|    |        | [1]     | VTRIP_SEL1_0 | 1: TTL             | 0 (Hall-V)   |
|    |        | [3]     | VTRIP_SEL3_0 |                    | 0 (Hall-W)   |

Note: For details, refer to the I/O System section in the Architecture TRM.

### Table 7HSIOM Setting of Hall ICs Output Signals

| Input |             | Regis     | ter     | Description | Initial Setting                                                                                                    |              |
|-------|-------------|-----------|---------|-------------|----------------------------------------------------------------------------------------------------|--------------|
| Pin   | Nam         | Name      |         | lits        |                                                                                                    |              |
| P22.0 | HSIOM_PRT22 | PORT_SEL0 | [4:0]   | IO0_SEL     | 0x0: GPIO: GPIO                                                                                                    | 0x0 (Hall-U) |
| P22.1 |             |           | [12:8]  | IO1_SEL     | controls "out"                                                                                                    | 0x0 (Hall-V) |
| P22.3 |             |           | [28:24] | IO3_SEL     | :<br>0x8: ACT_0: Active<br>functionality 0<br>0x9: ACT_1: Active<br>functionality 1<br>0xa: ACT_2: Active<br>functionality 2<br>0xb: ACT_3: Active<br>functionality 3<br>:<br>0x1f: DS_7:<br>DeepSleep<br>functionality 7 | 0x0 (Hall-W) |

Note:

For details, refer to the Alternate Function Pin Assignments sections in the **Datasheet** and **Registers TRM**.

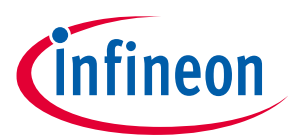

The Hall IC output value can be confirmed with the registers listed in **Table 8**. When the values are set as shown in **Table 6** and **Table 7**, MCU causes an interrupt according to the change in Hall IC output. When an interrupt occurs, the software can detect the rotor position by reading the registers in **Table 8**.

#### Table 8 HSIOM Setting of Hall ICs Output Signals

| Input |            | Regis | ter  | Description | Remarks          |             |  |
|-------|------------|-------|------|-------------|------------------|-------------|--|
| Pin   | Name       |       | Bits |             |                  |             |  |
| P22.0 | GPIO_PRT22 | IN    | [0]  | IN0         | Port input state | No (Hall-U) |  |
| P22.1 |            |       | [1]  | IN1         | register         | No (Hall-V) |  |
| P22.3 |            |       | [3]  | IN3         |                  | No (Hall-W) |  |

Note: For details, refer to the I/O System section in the Architecture TRM.

### 4.2 TCPWM

## 4.2.1 Initial Setting

Table 9 shows an example of TCPWM configuration in this use case.

#### Table 9 Setting of PWM Mode for 120-degree Commutation Control

| Target Counter |          | Register |                        | Description                                                                                                 | Initial Setting |
|----------------|----------|----------|------------------------|----------------------------------------------------------------------------------------------------|-----------------|
| Group          | No       | Name     | Bits                   |                                                                                                    |                 |
| Group [0]      | CNT0,2,3 | CTRL     | AUTO_RELOAD_CC0 [0]    | 0: Never switch.<br>1: Switch ON a<br>terminal count event<br>with an actively<br>pending switch<br>event.  | 0               |
|                |          |          | AUTO_RELOAD_PERIOD [1] | 0: Never switch.<br>1: Switch ON a<br>terminal count event<br>with and actively<br>pending switch<br>event. | 0               |
|                |          |          | PWM_IMM_KILL [8]       | 0: Synchronous kill<br>activation<br>1: Immediate kill<br>activation                                        | 0               |
|                |          |          | PWM_STOP_ON_KILL [9]   | 0: Kill event does<br>NOT stop counter<br>1: Kill event stops<br>counter                                    | 0               |
|                |          |          | PWM_SYNC_KILL [10]     | 1: Synchronous kill<br>mode<br>0: Asynchronous kill<br>mode                                                 | 0               |

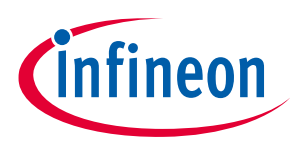

| Target Counter |    | Register         |                        | Description                           | Initial Setting |
|----------------|----|------------------|------------------------|---------------------------------------|-----------------|
| Group          | No | Name             | Bits                   |                                       |                 |
|                |    |                  | UP_DOWN_MODE [17:16]   | 0x0: COUNT_UP                         | 0x0             |
|                |    |                  |                        | 0x1: COUNT_DOWN                       |                 |
|                |    |                  |                        | 0x2: COUNT_UPDN1                      |                 |
|                |    |                  |                        | 0x3: COUNT_UPDN2                      |                 |
|                |    |                  | MODE [26:24]           | 0x0: TIMER                            | 0x4             |
|                |    |                  |                        | 0x1: Reserved                         |                 |
|                |    |                  |                        | 0x2: CAPTURE                          |                 |
|                |    |                  |                        | 0x3: QUAD                             |                 |
|                |    |                  |                        | 0x4: PWM                              |                 |
|                |    |                  |                        | 0x5: PWM_DT                           |                 |
|                |    |                  |                        | 0x6: PWM_PR                           |                 |
|                |    |                  |                        | 0x7: SR                               |                 |
|                |    | CC0              | CC0 [31:0]             | Compare value                         | 0x40            |
|                |    |                  |                        |                                       | see "Note:"     |
|                |    | PERIOD           | PERIOD [31:0]          | PWM period                            | 0xEF (39 μs)    |
|                |    |                  |                        |                                       | see "Note:"     |
|                |    | DT               | DT_LINE_OUT_L [7:0]    | 0x0: Divide by 1                      | 0x00            |
|                |    |                  |                        | 0x1: Divide by 2                      |                 |
|                |    |                  |                        | 0x2: Divide by 4                      |                 |
|                |    |                  |                        | 0x3: Divide by 8                      |                 |
|                |    |                  |                        | 0x4: Divide by 16                     |                 |
|                |    |                  |                        | 0x5: Divide by 32                     |                 |
|                |    |                  |                        | 0x6: Divide by 64                     |                 |
|                |    |                  |                        | 0x7: Divide by 128                    |                 |
|                |    | TR_IN_SEL0       | CAPTURE0_SEL [7:0]     | 0x00: 0 fixed                         | 0x00            |
|                |    |                  | COUNT_SEL [15:8]       | 0x01: 1 fixed<br>0x02 to 0xff: one of | 0x01            |
|                |    |                  | RELOAD_SEL [23:16]     |                                       | 0x00            |
|                |    |                  | STOP_SEL [31:24]       | the 254 input triggers                | 0x00            |
|                |    | TR_IN_EDGE_SEL   | CAPTURE0_EDGE [1:0]    | 0x0: RISING_EDGE                      | 0x3             |
|                |    | COUNT_EDGE [3:2] | 0x1: FALLING_EDGE      | 0x3                                   |                 |
|                |    |                  | RELOAD_EDGE [5:4]      | 0x2: ANY_EDGE                         | 0x3             |
|                |    |                  | STOP EDGE [7:6]        | 0x3: NO_EDGE                          | 0x3             |
|                |    |                  | START_EDGE[9:8]        |                                       | 0x3             |
|                |    |                  | CAPTURE1 EDGF [11:10]  | 1                                     | 0x3             |
|                |    |                  | CC0 MATCH MODE $[1:0]$ | 0x0: SET (Set to '1')                 | 0x1             |
|                |    |                  |                        | 0x1: CLEAR (Set to                    | 0x0             |
|                |    |                  |                        | (°°)                                  | 0v3             |
|                |    |                  |                        | 0x2: INVERT                           | 0x3             |
|                |    |                  | CC1_MAICH_MODE[1:6]    | 0x3: No Change                        | UX3             |

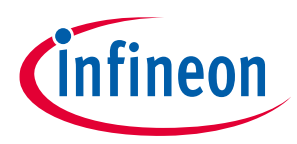

*Note:* For details, refer to the TCPWM section in the **Architecture TRM**.

## 4.2.2 Operation of PWM Output (UH/VH/WH)

In PWM mode, the counter for generating the PWM pulse is controlled by the control signals highlighted in **Figure 9**.

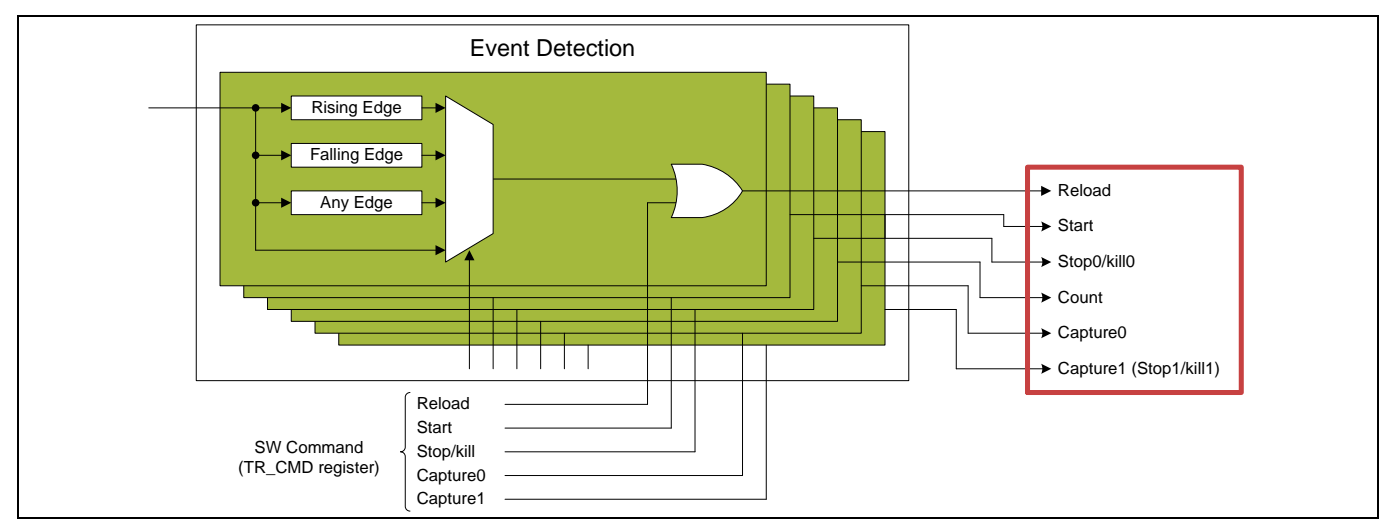

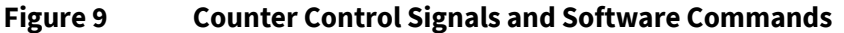

- Reload: Sets the counter value and starts the counter.
- Start: Starts the counter.
- Stop0/kill0: Stops the counter and suppress the output signals.
- Count: Count event increments or decrements the counter.
- Capture0: This event acts as a switch event.
- Capture1 (Stop1/kill1): This event acts as a second stop/kill event.

The PWM pulse output can be turned ON/OFF using the Reload and Stop0/kill0 signal. The Reload and Stop0/kill0 signals can be easily generated using the TCPWM block software command (SW command).

SW commands can be generated by operating "TR\_CMD register" in **Table 10**.

- When the "Reload bit" of TR\_CMD register is set to '1', the "Reload signal" is input to the counter. The counter initializes and starts, and the PWM pulse is output.
- When the "Stop/kill bit" of TR\_CMD register is set to '1', the "Stop0/kill0 signal" is input to the counter. PWM pulses are suppressed.

| Target Counter |          | Register |               | Description                                                                          |
|----------------|----------|----------|---------------|--------------------------------------------------------------------------------------|
| Group          | No       | Name     | Bits          |                                                                                      |
| Group [0]      | CNT0,2,3 | TR_CMD   | CAPTURE0 [0]  | This event acts as a switch event.<br>This bit is not used here.                     |
|                |          |          | Reload [2]    | When this bit is set to '1', the counter starts and the PWM output signal is output. |
|                |          |          | Stop/kill [3] | When this bit is set to '1', the PWM output signal is suppressed to '0'.             |

#### Table 10 Operation of TR\_CMD Register

## How to Control Motor in Traveo II Family

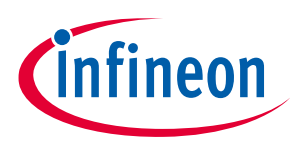

#### **Setting and Operation Example**

| Target Counter |    | Register |              | Description                                                                                                    |
|----------------|----|----------|--------------|----------------------------------------------------------------------------------------------------|
| Group          | No | Name     | Bits         |                                                                                                    |
|                |    |          | START [4]    | Starts the counter. The counter is not initialized by<br>hardware<br>This bit is not used here.                               |
|                |    |          | CAPTURE1 [5] | This event acts as a second stop/kill event. It has the same function as the stop1/kill1 event.<br>This bit is not used here. |

#### *Note:* For details, refer to the TCPWM section in the **Architecture TRM**.

The period and duty of the PWM output are determined by the setting of the PERIOD register and CC0 register respectively. The counter cycle is determined by the period of the PERIOD register, and the output duty changes with the compare value of the CC0 register (**Figure 10**). For details, refer to the TCPWM section in the **Architecture TRM**.

If using speed control, the compare value must be determined by software according to the number of revolutions and set in the CC0 register.

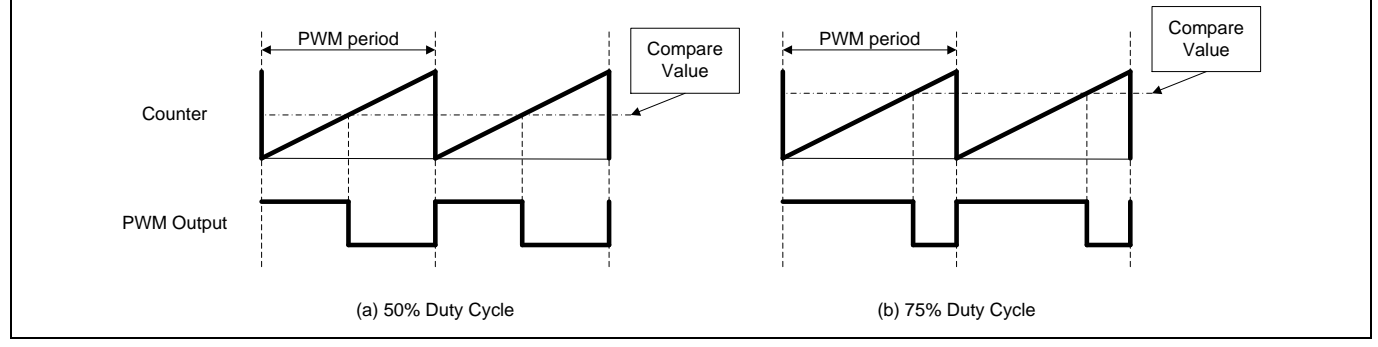

Figure 10 Duty Control for PWM Pulse

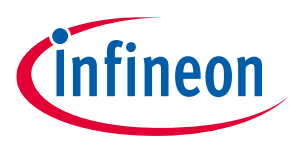

## Glossary

## 5 Glossary

### Table 11 Glossary

| Terms      | Description                                                                                                    |
|------------|----------------------------------------------------------------------------------------------------|
| BLDC Motor | Brushless DC Motor                                                                                                    |
| CW         | Clockwise                                                                                                    |
| GPIO       | General-Purpose Input/Output                                                                                                   |
| HSIOM      | High-Speed I/O Matrix                                                                                                    |
| IP         | Intellectual Property                                                                                                    |
| LQFP       | Low profile Quad Flat Package                                                                                                  |
| LUT        | Lookup Table                                                                                                    |
| PWM        | Pulse Width Modulation                                                                                                    |
| SW Command | Software Command                                                                                                    |
| ТСРШМ      | Timer, Counter, and Pulse Width Modulator. See the Timer, Counter, and PWM chapter of the <b>Architecture TRM</b> for details. |
| UH/UL      | High-side signal of U-phase/Low-side signal of U-phase                                                                         |
| VH/VL      | High-side signal of V-phase/Low-side signal of V-phase                                                                         |
| WH/WL      | High-side signal of W-phase/Low-side signal of W-phase                                                                         |

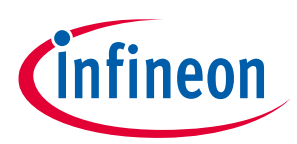

### **Related Documents**

## 6 Related Documents

- Datasheet
  - CYT2B5/B7 Series Datasheet (Contact Technical Support)
- Technical Reference Manuals
  - Traveo<sup>™</sup> II Automotive Body Controller Entry Family Architecture Technical Reference Manual\_(Contact Technical Support)
  - Traveo<sup>™</sup> II Automotive Body Controller Entry Registers Technical Reference Manual\_(Contact Technical Support)

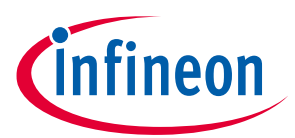

## **Revision history**

## **Revision history**

| Document<br>version | Date of release | Description of changes        |
|---------------------|-----------------|-------------------------------|
| **                  | 2018-09-28      | New application note.         |
| *A                  | 2021-04-28      | Updated to Infineon template. |

#### Trademarks

All referenced product or service names and trademarks are the property of their respective owners.

Edition 2021-04-28 Published by Infineon Technologies AG 81726 Munich, Germany

© 2021 Infineon Technologies AG. All Rights Reserved.

Do you have a question about this document? Go to www.cypress.com/support

Document reference 002-20268 Rev. \*A

#### IMPORTANT NOTICE

The information contained in this application note is given as a hint for the implementation of the product only and shall in no event be regarded as a description or warranty of a certain functionality, condition or quality of the product. Before implementation of the product, the recipient of this application note must verify any function and other technical information given herein in the real application. Infineon Technologies hereby disclaims any and all warranties and liabilities of any kind (including without limitation warranties of noninfringement of intellectual property rights of any third party) with respect to any and all information given in this application note.

The data contained in this document is exclusively intended for technically trained staff. It is the responsibility of customer's technical departments to evaluate the suitability of the product for the intended application and the completeness of the product information given in this document with respect to such application. For further information on the product, technology delivery terms and conditions and prices please contact your nearest Infineon Technologies office (www.infineon.com).

#### WARNINGS

Due to technical requirements products may contair dangerous substances. For information on the types in question please contact your nearest Infineor Technologies office.

Except as otherwise explicitly approved by Infineor Technologies in a written document signed by authorized representatives of Infineor Technologies, Infineon Technologies' products may not be used in any applications where a failure of the product or any consequences of the use thereof car reasonably be expected to result in personal injury.